# Magyar

# Biztonsági információk

- Ne szerelje be a dugaszolóaljzatot nedves kézzel, vagy ha nedves vagy nyirkos felületen áll.
- Ne csatlakoztasson 16A-nál nagyobb áramerősségű elektromos készülékeket ehhez a dugaszolóaljzathoz.
- Ne merítse a dugaszolóaljzatot vízbe, és ne permetezzen rá vizet. Ellenkező esetben megsérülhet.
- A csatlakozóaljzatokat használaton kívül a mellékelt vízálló fedelekkel le kell fedni. Ellenkező esetben a dugaszolóaljzatot eső vagy harmat károsíthatja.

# Csomag tartalma

1 x Okos hosszabító

# Telepítési útmutató

1. Töltse le a Meross alkalmazást

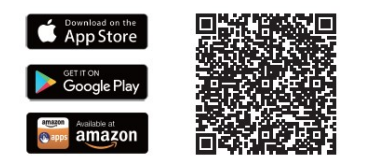

-1 -

# LED és Gomb jelzések

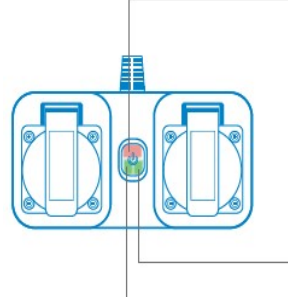

#### Állapotjelző LED Gyorsan villog (kétszer/ mp):

Inicializálás/Wi-Fi csatlakozás/Visszaállítás/ Firmware frissítés

Lassan villog (egyszer/mp): Konfigurációs mód

Folyamatos piros fény: Nincs internetkapcsolat

Nem világít: Sikeresen csatlakoztatva

Aljzat Zölden világít: Az aljzat BE van kapcsolva.

Nem világít: Az aljzat KI van kapcsolva.

#### Bekapcsológomb

Rövid megnyomás mindkét dugaszolóaljzat BE- vagy KIKAPCSOLÁSÁHOZ. Hosszan nyomva tartás (5 másodpercig), amíg az állapotjelző LED gyorsan pirosan villogni nem kezd a gyári visszaállítás elindításához.

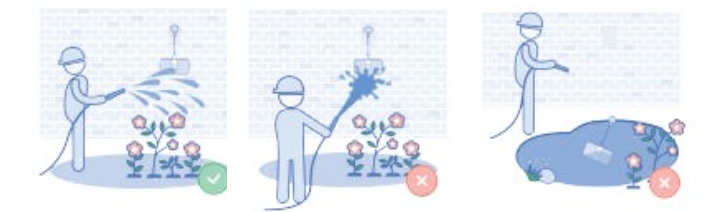

# Meross összekapcsolása a Google Assistanttal

# vagy az Amazon Alexával

Állítsa be az eszközt a Meross alkalmazásban, és kapcsolja össze a hangalapú asszisztensekkel.

### Kapcsolódás az Amazon Alexához

Lépjen a **Fiók** menüpontba, majd válassza az **Amazon Alexa** lehetőséget, és engedélyezze a Meross összekapcsolását Alexával.

### Kapcsolódás a Google Assistant-hoz

Lépjen a **Fiók** menüpontba, majd válassza a **Google Assistant** lehetőséget, és kövesse a lépésenkénti utasításokat az összekapcsolási folyamat befejezéséhez.

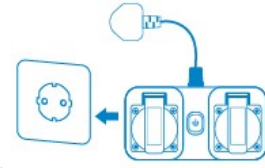

MEGJEGYZÉS:

A fő Wi-Fi hálózat közelsége csak a kezdeti beállítási folyamat során szükséges. Az MOP320 csak 2.4 GHz-es hálózatokat támogat.

#### 3. Készülék beállítása

- Csatlakoztassa okostelefonját vagy táblagépét egy 2.4 GHz-es Wi-Fi hálózathoz.
- Győződjön meg arról, hogy okoseszközét erős Wi-Fi jel fedi le.
- Az okoseszköz iOS 13/iPadOS 13 vagy újabb verziókat támogat. Javasoljuk, hogy az okoseszközzel való párosítás előtt frissítse iOS vagy iPadOS rendszerét a legújabb verzióra.
- Töltse le a Meross alkalmazást.

2. Dugja az MOP320-at egy aljzatba és csatlakozzon a Wifi hálóztahoz

- Indítsa el a Meross alkalmazást, és jelentkezzen be fiókjába, vagy ha új felhasználó, koppintson a Regisztráció gombra új fiók létrehozásához.
- Koppintson a "+" ikonra a hozzáadni kívánt okoseszköz típusának kiválasztásához, majd kövesse a beállítási varázslót a konfiguráció befejezéséhez.
- Az okoseszköz áthelyezése nem igényel további műveleteket, feltéve, hogy továbbra is ugyanazon a hálózaton marad erős Wi-Fi jellel.

#### MEGJEGYZÉS:

Ha nem először adja hozzá ezt az okoseszközt, a továbblépés előtt vissza kell állítania a gyári beállításokra.

Amint befejezte a konfigurálást, kezelheti az eszközt az Apple Home alkalmazásban.

Ha a QR-kód nem működik, próbálja meg hozzáadni az okoseszközt az Apple Home alkalmazásban.

További információk: https://www.meross.com/support

# 

### Gyakran Ismételt Kérdések

A Merossnál arra törekszünk, hogy biztosítsuk az Ön elégedettségét. Az alábbiakban egy nem teljes körű lista található a felhasználóinkat leginkább foglalkoztató kérdésekről.

Milyen eszközöket vezérelhetek az okos Wi-Fi kültéri dugaszolóaljzattal? A MOP320 specifikációinak megfelelően (legfeljebb 16A-ig) vezérelhet lámpákat, ventilátorokat, párásítókat, hordozható fűtőtesteket és kültéri elektromos készülékeket.

# Mit tegyek, ha a Meross alkalmazásom nem tudja vezérelni a hozzáadott okos Wi-Fi kültéri dugaszolóaljzatot?

A következőket ellenőrizheti a hiba elhárításához:

Ha a MOP320-at a Home alkalmazással párosította, adja hozzá újra a MOP320-at a Meross alkalmazással.

Ellenőrizze, hogy otthoni Wi-Fi hálózata csatlakozik-e az internethez. Győződjön meg róla, hogy otthoni Wi-Fi hálózatának jelszava nem változott meg.

Győződjön meg róla, hogy a MOP320 az otthoni Wi-Fi hálózat hatótávolságán belül van. Ha közelebb viszi a Wi-Fi routerhez, vagy Wi-Fi hatótávolság-növelőt telepít, az segíthet.

Ha minden más sikertelen, állítsa vissza a MOP320 gyári beállításait, és próbálja meg újra hozzáadni.

Miért kéri az iOS, hogy a beállításkor a Home alkalmazást használjam? Ez az Apple iOS követelménye. Ha a Meross alkalmazásban szeretné kezelni eszközét, a beállítás után indítsa el a Meross alkalmazást, és koppintson a jobb felső sarokban található "+" jelre. A Meross alkalmazás megtalálja az azonos Wi-Fi hálózaton lévő eszközöket.

#### A Home alkalmazásom nem tudja hozzáadni az eszközt a QR-kód beolvasásával.

Koppintson a "Nincs kódom vagy nem tudom beolvasni" lehetőségre, és írja be a kódot manuálisan.

Semmiképpen sem tudom párosítani az eszközömet a HomeKit-tel.

Győződjön meg arról, hogy iOS-eszköze az otthoni Wi-Fi 2,4 GHz-es hálózatához csatlakozik, és iOS 13 vagy újabb verzióval rendelkezik. Az iOS újraindítása segíthet néhány rendszer-gyorsítótár probléma miatt.

### Garancia

A Meross termékekre a vásárlás dátumától számított 24 hónapos korlátozott garancia vonatkozik. A részletes garanciális feltételekért és a termék regisztrációjához látogasson el a következő weboldalra: https:// www.meross.com/support/warranty

# Műszaki adatok:

Bemenet AC: 100-240V~ 50/60Hz, 16A USB: 100-240V ~50/60Hz, 0.8A Kimenet AC: 100-240V~ 50/60Hz, 16A Max. (3680W Max.) USB: USB-C1/ C2: 5V-3A, 9V-3A, 12V-2.5A, 15V-2A, 20V-1.5A, 3.3-11V-3A (30W Max.) USB-A1/A2: 5V-3A, 9V-2A, 12V-1.5A (18W Max.) USB-C1+USB-C2+USB-A1+USB-A2: 5V-3.4A Max.

Megjegyzés: 2 vagy több USB port egyidejű használata esetén a gyorstöltés nem működik.

Portok 4 x AC csatlakozó 2 x USB-C (Gyorstöltés 30W) 2 x USB-A

**Gomb** 1 x Be/Ki gomb Nyomja meg és tartsa lenyomva 5 másodpercig a gyári visszaállítás elindításához

**LED** 1 x Állapotjelző LED 4 x Csatlakozó tápellátás LED 1 x USB tápellátás LED

#### Támogatott protokollok

USB-C: PD3.0, PPS 30W, QC3.0/2.0, Apple 2.4A, Samsung AFC, Huawei FCP, Battery Charging V1.2

USB-A: QC3.0/2.0, Apple 2.4A, Samsung AFC, Huawei FCP, Battery Charging V1.2

Tápkábel 1.8m hosszú

Antenna Egy belső antenna

Méretek (Sz x Mé x Ma) 33.4 x 6.4 x 4.0 cm (a tápkábel nélkül) Vezeték nélküli szabványok IEEE 802.11 b/g/n, 2.4GHz, 1T1R

Vezeték nélküli biztonság Támogatja a 64/128 bites WEP, WPA-PSK/ WPA2-PSK/WPA3-PSK titkosítást Vállalati Wi-Fi nem támogatott.

#### Tanúsítványok CE, RoHS, WEEE

A csomag tartalma 1 x Okos gyorstöltő elosztó 1 x Felhasználói kézikönyv Rendszerkövetelmények iOS 16.1 vagy újabb, Android 8.1 vagy újabb operációs rendszert futtató, Bluetooth 4.2 vagy újabb verziót támogató okostelefon Meglévő Wi-Fi hálózat

**Környezet** Üzemi hőmérséklet: 0°C~40°C (32°F~104°F) Tárolási hőmérséklet: -40°C~70°C (-40°F~158°F)<sup>1</sup> Üzemi páratartalom: 10%~90% nem lecsapódó Tárolási páratartalom: 5%~90% nem lecsapódó

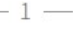

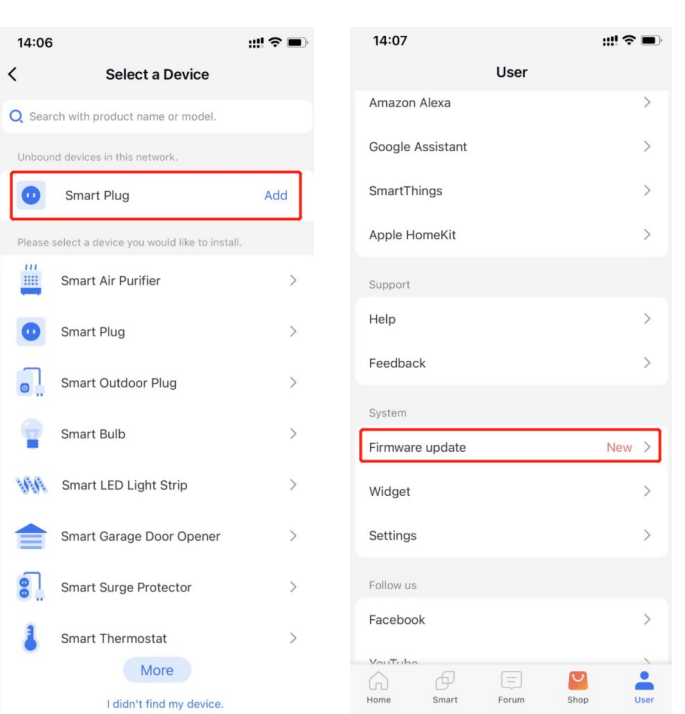

Ha a frissítés sikertelen, próbálja ki a következő hibaelhárítási tippeket:

Indítsa újra a Matter-eszközt.

- Indítsa újra a routert a gyorsítótár törléséhez és annak biztosításához, hogy internetkapcsolata megfelelően működjön.
- Ellenőrizze a router tűzfalbeállításait, hogy nincs-e olyan beállítás, amely blokkolja a frissítési folyamatot.
- 12. Nem válaszol a Matter-eszköze?
  - Győződjön meg arról, hogy az eszköznek mindig megbízható Wi-Fi jele van. Szükség esetén újraindíthatja az eszközt a kihúzással és újbóli bedugással.
  - Jelentkezzen be a routerébe, és váltson másik Wi-Fi csatornára, például 1-esre vagy 6-osra, ha a jelenlegi túlterhelt a nagy interferencia vagy csomagvesztés miatt.
  - 3) Használjon dedikált 2,4 GHz-es Wi-Fi hálózatot az eszközhöz.
  - 4) Indítsa újra a hubjait, például az Apple HomePod mini-t, az Apple TV-t, a Google Nest Hubot vagy az Alexa Echo Dotot. Győződjön meg arról, hogy ugyanahhoz a 2,4 GHz-es Wi-Fi hálózathoz csatlakoznak, mint az okoseszköz.
  - 5) Végül indítsa újra a routert a gyorsítótár törléséhez.

#### Gyakran ismételt kérdések a Matter-ről

- Milyen rendszerkövetelményei vannak a Matter-eszközöknek? Kérjük, tekintse meg a "system requirements for Matter devices" GYIK-ot. (https://www.meross.com/support/FAQ/553.html)
- 2. Szükséges Home Hub a Matter-eszköz beállításához? A főbb platformok, mint az Alexa, a Google, az Apple és a Samsung esetében a válasz igen. Matter-eszközök beállításához Alexa Echo, Google Nest Home, Apple HomePod mini, SmartThings Hub és más Home Hubok szükségesek.
- Hogyan állítható be a Matter-eszköz? Kérjük, tekintse meg a "How to set up Matter device with Amazon Alexa, Google Home, Apple Home, and Meross" GYIK-ot. (https://www.meross.com/ support/FAQ/557.html)
- Nem tudom párosítani a Matter-eszközömet, mit tehetek? Kérjük, tekintse meg a "Can't set up Matter" GYIK-ot.(https://www.meross.com/support/FAQ/538.html)
- 5. Hozzáadhatom a Matter-eszközt a Meross alkalmazáshoz, miután párosítottam más platformokkal? Igen, kérjük, tartsa eszközét és telefonját ugyanazon a Wi-Fi hálózaton. Ezután koppintson a "+" jelre a Meross alkalmazásban. Az eszköz fel lesz fedezve a helyi hálózaton (LAN), és csak a "Hozzáadás" gombra kell koppintania, hogy automatikusan hozzáadja fiókjához.
- Hogyan járjak el, ha egynél több platformot szeretnék hozzáadni? Kérjük, tekintse meg a "How do I add my Matter device to multiple platforms (Multi-Admin function)" GYIK-ot. (https:// www.meross.com/support/FAQ/556.html)
- 7. Ha eltávolítom az eszközömet egy platformról, továbbra is működni fog más platformokon? Ez nem befolyásolja más platformok használatát. Ha azonban hozzáadta eszközét a Meross alkalmazáshoz, ne távolítsa el onnan könnyen, mert ez az eszköz gyári beállításainak visszaállítását okozza, és más platformok is érintettek lesznek.
- 8. Hogyan állítható vissza a Matter-eszköz a gyári beállításokra? Kérjük, kövesse az eszközhöz mellékelt felhasználói kézikönyvet. Az okosdugalj visszaállításához tartsa nyomva a bekapcsológombot 5 másodpercig, amíg a LED borostyánsárgán és zölden villogni nem kezd. Fontos megjegyezni, hogy az eszköz bármely ökoszisztémából való eltávolítása nem eredményezi az eszköz gyári beállításainak visszaállítását.
- 9. Hogyan állapítható meg, hogy egy termék Matter-kompatibilis-e vagy sem? A Matter-termékeken általában a Matter logó van nyomtatva a csomagoláson. A terméken egy alábbihoz hasonló Matter beállítási kód is található.
  10. Hol találom a Matter OB-kódra? Csk a Matter jalvánut viselő eszközök kompatibilise a
- 10. Hol találom a Matter QR-kódot? Csak a Matter jelvényt viselő eszközök kompatibilisek a Matter-rel, és ezek egy, az eszközre ragasztott QR-kód matricával azonosíthatók.
- 11. Hogyan frissíthető a firmware, és milyen lépéseket kell tenni, ha a firmware-frissítés sikertelen? Jelenleg a firmware frissítése csak a Meross alkalmazáson keresztül lehetséges. Ha integrálta az eszközt az Apple HomeKitbe, a Google Home-ba vagy az Alexába, kövesse az alábbi lépéseket (ha már hozzáadta az eszközt a Meross alkalmazáshoz, ugorjon a 4. lépésre):
  - Győződjön meg arról, hogy telefonja ugyanahhoz a Wi-Fi hálózathoz csatlakozik, amelyet az eszköz beállításakor használt.
  - 2)Nyissa meg a Meross alkalmazást, és koppintson a + gombra a kezdőoldalon.

3)Keresse meg az eszközt a helyi eszközök listájában, majd koppintson a "Hozzáadás" gombra

\_ 2 \_

(lásd az 1. képet). 4)Várjon egy percet, és amint látja az eszközt a Meross alkalmazásban, lépjen a Felhasználó oldalra, koppintson a Firmware elemre, és folytassa a frissítéssel (lásd a 2. képet).

## Felelősség kizárása

1. Ennek az okoseszköznek a működését a műszaki leírásunkban szereplő tipikus körülmények között teszteltük. A Meross NEM garantálja, hogy az okoseszköz minden körülmények között pontosan a leírtak szerint fog működni.

2.Harmadik féltől származó szolgáltatások (beleértve, de nem kizárólagosan az Amazon Alexát, a Google Assistantot, az Apple HomeKitet és a SmartThingset) használatával a felhasználók tudomásul veszik, hogy a Meross semmilyen módon nem tehető felelőssé az ezen felek által gyűjtött adatokért és magáninformációkért. A Meross teljes felelőssége a saját Adatvédelmi Szabályzatában kifejezetten meghatározottakra korlátozódik.

3.A BIZTONSÁGI INFORMÁCIÓK figyelmen kívül hagyásából eredő károkért a Meross vevőszolgálata nem vállal felelősséget, és a Meross semmilyen jogi felelősséget nem vállal ezzel kapcsolatban. A felhasználók a jelen kézikönyv elolvasásával egyértelműen tudomásul veszik ezeket a feltételeket.

| EU                   | Declaration of Conformity                                                                                |
|----------------------|----------------------------------------------------------------------------------------------------|
| Manufacturer:        | Chengdu Meross Technology Co., Ltd.                                                                      |
|                      | Floor 3, Building A5, Shijicheng Road No.1129, Gaoxin,<br>FreeTrade Trial Zone, chengdu, Sichuan, China. |
| EU Representatives:  | CET PRODUCT SERVICE SP.Z O.O. (for authorities only)                                                     |
|                      | UI. Dluga 33102,95-100 Zgierz Polen                                                                      |
| UK Representatives:  | CET PRODUCT SERVICE LTD. (for authorities only)                                                          |
|                      | Beacon House Stokenchurch Business Park, Ibstone Rd,<br>Stokenchurch High Wycombe HP14 3FE UK            |
| Product Description: | Smart Wi-Fi Outdoor Plug                                                                                 |
| Model Numbers:       | MOP320                                                                                                   |
| Trade Mark:          | meross                                                                                                   |

We, Chengdu Meross Technology Co., Ltd and all its affiliates, declare under our sole responsibility that the above products conform to the essential requirements of the following EU directives:

Radio Equipment Directive(RED) 2014/53/EU

RoHS Directive 2011/65/EU with amendment(EU)2015/863 EN 300328 v 2.2.2:2019 EN 301489-1 V 2.2:3:2019 EN 301489-1 V 3.2.4:2020 EN IEC 6311:2020 EN IEC 6311:2020 EN IEC 6311:2016 IEC 63211-3:2013 IEC 63211-3:2013 IEC 63221-3:2013 IEC 63221-5:2013 IEC 63221-7:2015 IEC 63221-7:2017 IEC 62221-8:2017

| Signed for and on beha | alf of:                        |
|------------------------|--------------------------------|
| Chengdu Meross Tech    | nology Co., Ltd.               |
| Date of issue:         | 2024-8-6                       |
| Title:                 | Director,<br>Product Managemen |
| Name:                  | Tian Wei                       |
| Signature:             | Tian Wei                       |
|                        |                                |